## Downloading Kaiser Permanente Apps App Store/Google Play Password Reset Instructions

## iPhone Users:

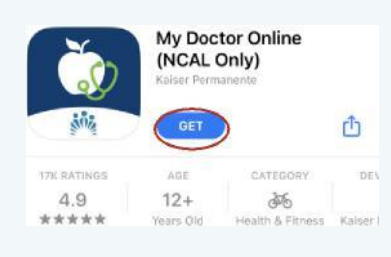

Step One:

In the Appstore, find the My Doctor Online App. Select '**Get**' button.

#### Sign in with Apple ID Enter the password for the standard in the authorize this transaction. Password Sign In Forgot Password

Step Two: Select 'Forgot Password?'.

#### Enter iPhone Passcode

## **Step Three:**

The passcode you use to unlock this iPhone can also be used to reset your Apple ID password.

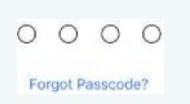

#### Enter your iPhone Passcode.

#### New Apple ID Password

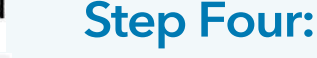

 Password
 required

 Verify
 retype password

 Your password must be at least 8 characters, include a number, an uppercase letter, and a lowercase letter.

Type in your new password twice.

Your Apple ID password is now reset. Repeat Step 1 with your new password.

## Android Users:

Step One: Go to the settings app. Select Google > Manage your Google Account.

#### **Step Two:**

Select **Security** at the top. Scroll down to **Sign in to Google** then select **Password.** 

### Step Three: Select Forgot Password. You may have to answer security questions.

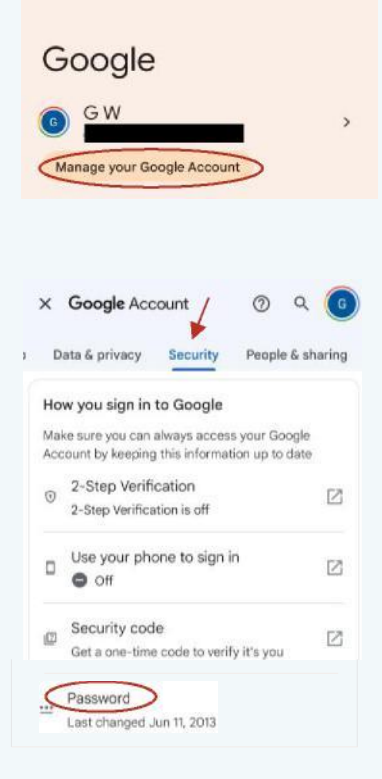

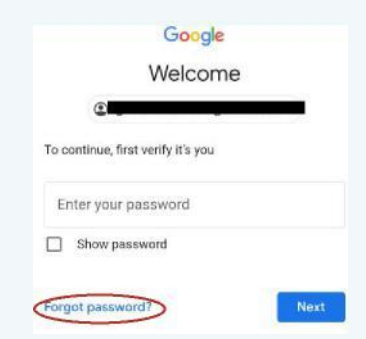

Your Google Password is now reset. Go to the Google Play Store to download My Doctor Online.

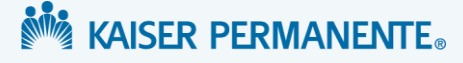

# kp.org/KP App Password Reset Instructions

#### **Step 1:** Open the **My Doctor Online** or **KP Health Ally** App

## Step 2:

Once in the Home Page, click on the **'Forgot Your Password'** link located under the blue 'Sign In' button.

### Step 3: Reset your password

- Type in Last Name and User ID
- Select 'Forgot User ID' if do not know User ID
- Select 'Continue'

### Step 4: Reset your User ID

- Enter Last Name and Birthdate
- Select Region (California Northern)
- Type in Medical Record Number
- Select 'Deliver User ID'

## Step 5: Get your code

- Click "Send email"
- Go to email to get six-digit code
- Enter six-digit code on KP app
- Create NEW password

If you wish to reset your User ID or password through customer support, select **'Call for Assistance'** or call **1-800-556-7677.** 

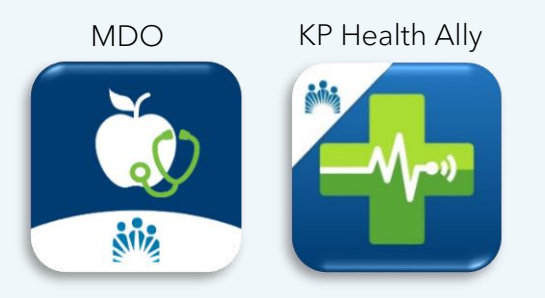

| User ID                          |        |
|----------------------------------|--------|
|                                  |        |
| Password                         |        |
|                                  | 0      |
|                                  |        |
| Sign In                          |        |
| Forgot your User ID or password? |        |
|                                  |        |
| LAST NAME                        |        |
|                                  |        |
|                                  |        |
| USER ID Forgot your us           | er ID? |
|                                  |        |
|                                  |        |
|                                  |        |
| Continue                         |        |

| Last Name                      |
|--------------------------------|
|                                |
|                                |
| Date of Birth                  |
|                                |
|                                |
| Select a Region                |
|                                |
|                                |
| Health/Medical Record Number   |
|                                |
| Located on Your Member ID Card |
|                                |
|                                |
| Retrieve User ID               |
|                                |

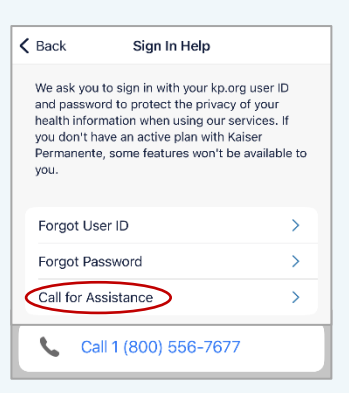

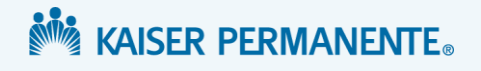

Cómo descargar aplicaciones de Kaiser Permanente Instrucciones para restablecer la contraseña en App Store o Google Play

## Usuarios de iPhone:

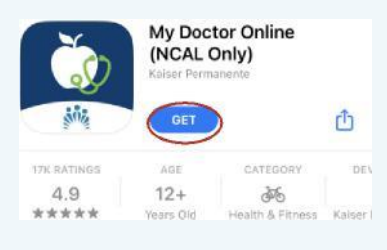

**Primer paso** Busque la aplicación My Doctor Online en App Store en su iPhone. Seleccione el botón "Get" (Obtener).

## Usuarios de Android:

Google

GW

Manage your Google Account

× Google Account

Data & privacy Security

How you sign in to Google

© 2-Step Verification

O off

Security code

Password

2-Step Verification is off

Use your phone to sign in

Last changed Jun 11, 2013

To continue, first verify it's you

Enter your password

Show password

orgot password?

Make sure you can always access your Google

Account by keeping this information up to date

Get a one-time code to verify it's you

Google

Welcome

Q

People & sharing

[7]

Z

Z

Next

#### Primer paso

Busque la aplicación de ajustes en su teléfono. Seleccione Google > Manage your Google Account (Administrar su cuenta de Google).

# Sign in with Apple ID Enter the password for the authorize this transaction Forgot Pass

#### Segundo paso Seleccione "Forgot Password?" (;Olvidó su

Enter iPhone Passcode

The passcode you use to unlock this iPhone can also be used to reset your Apple ID password. 0000

Forgot Passcode?

## **Tercer** paso

contraseña?).

Ingrese la contraseña de su iPhone.

#### New Apple ID Password

#### **Cuarto paso**

Password Verify Your password must be at least 8 characters, include a number, an uppercase letter, and a lowercase letter. Ingrese su nueva contraseña dos veces.

Se restableció su contraseña de identificación de Apple. Repita el Paso 1 con su nueva contraseña.

#### Segundo paso

Seleccione Security (Seguridad) en la parte superior. Desplácese hacia abajo hasta Sign into your Google account (Iniciar sesión en su cuenta de Google) luego seleccione Password (Contraseña).

#### **Tercer** paso

Seleccione Forgot Password (Olvidó su contraseña). Es posible que deba responder preguntas de seguridad.

Se restableció su contraseña de Google. Vaya a Google Play Store para descargar My Doctor Online.

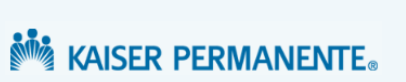

## kp.org/Instrucciones para restablecer la contraseña en la aplicación de KP

#### Paso 1

Abra la aplicación My Doctor Online • KP Health Ally.

#### Paso 2

En la página principal, haga clic en el enlace "Forgot Password" (Olvidó su contraseña) que se encuentra debajo del botón de color azul 'Sign In' (Iniciar sesión).

#### Paso 3 Restablezca su contraseña.

- Ingrese Last Name (Apellido) y también User ID (Identificación de Usuario).
- Seleccione "Forgot User ID" (Olvidó su identificación de usuario) si no conoce la identificación.
- Seleccione "Continue" (Continuar). ٠

#### Paso 4 Restablezca su identificación de usuario.

- Ingrese Last Name (Apellido) y también Birthdate (Fecha de nacimiento).
- Seleccione **Region** (Región; California - Northern).
- Escriba el número de historia clínica.
- Seleccione "Deliver User ID" (Generar identificación de usuario).

#### Paso 5 Obtenga su código.

- Haga clic en "Send email" (Enviar correo electrónico).
- Vaya a la cuenta de correo electrónico para obtener un código de seis dígitos.
- Ingrese el código de seis dígitos en la aplicación de KP.
- Cree una nueva contraseña.

Si quiere restablecer su identificación de usuario o su contraseña con ayuda de Atención al Cliente, seleccione "Call for Assistance" (Pedir ayuda) o llame al **1-800-556-7677.** 

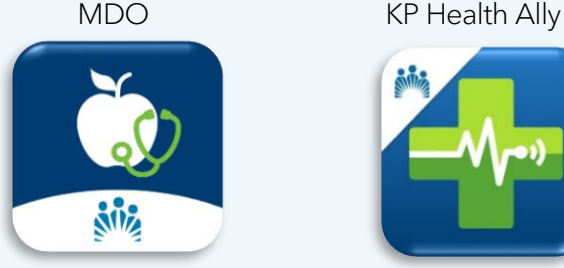

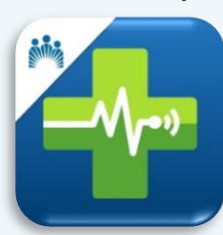

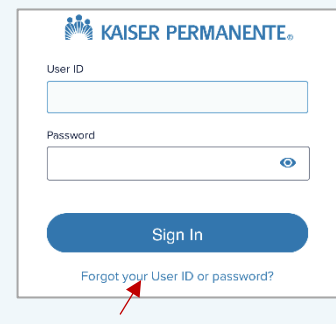

| USER ID | Forgot your user ID? |
|---------|----------------------|
|         |                      |
|         |                      |
|         |                      |
|         |                      |

| Last Name                      |
|--------------------------------|
|                                |
|                                |
| Date of Birth                  |
|                                |
|                                |
| Select a Region                |
|                                |
|                                |
| Health/Medical Record Number   |
|                                |
| Located on Your Member ID Card |
|                                |
|                                |
| Retrieve User ID               |
|                                |
|                                |

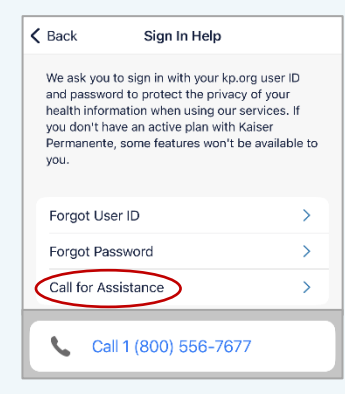